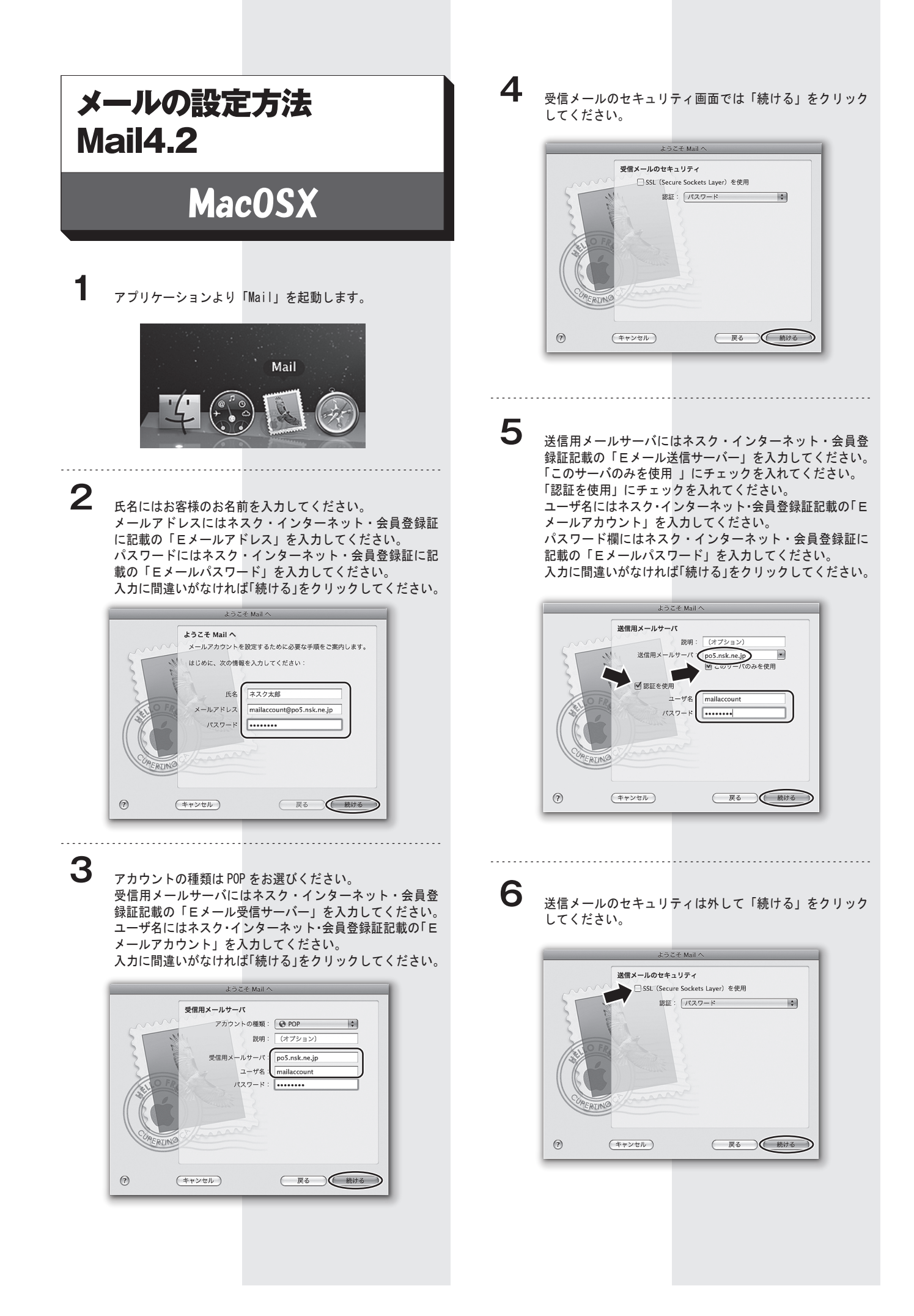

確認画面が表示されますので「SSL: 切」になっていること を確認の上、「作成」をクリックしてください。

| ようこそ Mail へ                                                                                                    |
|----------------------------------------------------------------------------------------------------|
| アカウントの概要         アカウントの戦期: mailaccount@po5.nsk.ne.jp<br>氏後: 2-スクメ施<br>コーザ名: mailaccount@po5.nsk.ne.jp<br>ユーザ名: mailaccount@po5.nsk.ne.jp<br>この5.nsk.ne.jp<br>Still アールサーバ: po5.nsk.ne.jp<br>Still アールサーバ: po5.nsk.ne.jp         文信用メールサーバ: po5.nsk.ne.jp         Still で         アカウントをオンラインにする |
| (?)     (キャンセル)     戻る     作成                                                                                                    |

## 8

環境設定画面を開きます。

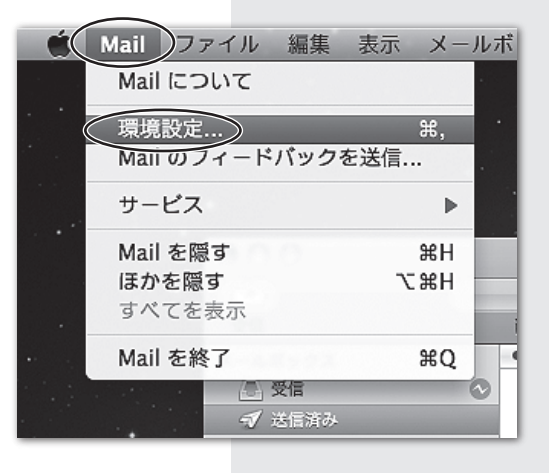

9

ー般画面では新着メールのチェックは「手動」を選択して ください。

| C     C     C |
|----------------------------------------------------------------------------------------------------|
| デフォルトメールソフト: 💽 Mail (4.2) 🛟                                                                                                    |
| 新しいメッセージを孫忽: 手動 🛟                                                                                                    |
| 新着メッセージの通知サウンド: 新着メッセージの通知サウンド 🛟                                                                                                    |
| ☑ ほかのメール動作でサウンドを再生                                                                                                    |
| 未開封数の Dock への表示: (*受信"トレイのみ 🗘                                                                                                    |
|                                                                                                    |
| 参加依頼を iCal に追加:<br>しない                                                                                                    |
| 添付ファイルの保存先: 🔯 ダウンロード 🛟                                                                                                    |
| 未変更の添付ファイルの消去: メッセージの削除時に実行 🛟                                                                                                    |
| 送信サーバを使用できない場合:(代替サーバのリストを表示 🛟                                                                                                    |
| すべてのメールボックスを検索するときの対象に加えておきたいもの:<br>■ ゴミ箱<br>□ 迷惑メール<br>□ 暗号化されたメッセージ                                                                                                    |
| アカウント、ルール、メモ、署名、およびスマートメールポッ<br>クスを同期するには、MobileMe を使用してください。 (MobileMe) (?)                                                                                                    |

注:新着メールのチェック項目で手動以外を選ばれた場合、 メールの受信がエラーになる原因となります。 10 次に「アカウント」タブを選択します。

| 000                         | アカウント                                                                                                    |
|-----------------------------|----------------------------------------------------------------------------------------------------|
| ()<br>一般(アカウント)<br>RSS      | 金沢 シール フォントとカラー 表示 作成 著名 ルール     シェール     シェール     シェール     シュール     シュール     シュー     シュー     シー     シー     シー     シュー     シー     シュー     シュー     シュー     シー |
| アカウント<br>Mailaccount<br>POP | アカウント御餐     メールボックスの特性     詳細       アカウントの種類:     POP       説明:     mailaccount@po5.msk.ne.jp       メールアドレス:     mailaccount@po5.msk.ne.jp       氏名:     ネスクス部       受信用メールサーバ:     po5.msk.ne.jp       ユーザ名:     mailaccount       パスワード:                                                                                                    |
|                             | 送信用メールサーバ(SMTP): <u>CoS.nsk.ne.jp.malaccount(</u> (小金)<br><b>ビ</b> このサーバのみを使用                                                                                                    |
| + -                         | ()                                                                                                    |

「送信用メールサーバ (SMTP)」のプルダウンメニューから 「サーバリストを編集」を選択してください。

|   | なし                               |
|---|----------------------------------|
| 1 | po5.nsk.ne.jp:mailaccount(オフライン) |
|   | SMTP サーパリストを編集                   |

**11** 詳細タブから「カスタムポートを使用:」にチェックし、ポート番号を「587」と入力して「OK」をクリックしてください。 ※SSLを使用のチェックが入っている場合はチェックを外してください。

「認証:」は「パスワード」が選択してあることを確認して ください。

「ユーザ名」にはネスク・インターネット・会員登録証記載の「Eメールアカウント」が入力してあることを確認して ください。

| 詋明  | サーバ名                                                  | 使用しているアカウント         |  |
|-----|-------------------------------------------------------|---------------------|--|
|     | po5.nsk.ne.jp                                         | mailaccount@po5.nsk |  |
|     |                                                       |                     |  |
|     |                                                       |                     |  |
| + - |                                                       | -                   |  |
|     | アカウント情                                                | 報<br>(詳細)           |  |
|     | <ul> <li>() ¬¬¬, ⇒ + ∧</li> <li>() カスタムポート</li> </ul> | を使用: 587            |  |
|     | SSL (Secure S                                         | ockets Layer)を使用    |  |
|     | 認証:(パスワード                                             | \$                  |  |
| -   | ューザ名: mailaccount                                     |                     |  |
| 152 | パスワード:                                                |                     |  |
|     |                                                       |                     |  |
|     |                                                       |                     |  |
| 2   |                                                       | (キャンセル) OK          |  |